# slb59.ocp13

Release 1.0

Sylvie

Dec 21, 2023

# CONTENTS:

| 1 | Tech | Technologies            |   |  |  |  |  |
|---|------|-------------------------|---|--|--|--|--|
|   | 1.1  | Installation            | 2 |  |  |  |  |
|   | 1.2  | Application Description | 2 |  |  |  |  |
|   | 1.3  | Database                | 4 |  |  |  |  |
|   | 1.4  | Development Process     | ( |  |  |  |  |
|   | 1.5  | deployment Process      | 8 |  |  |  |  |
|   | 1.6  | Indices and tables      | ç |  |  |  |  |

Orange County Lettings is a real estate rental company. On the site, you can view several rental locations as well as user profiles.

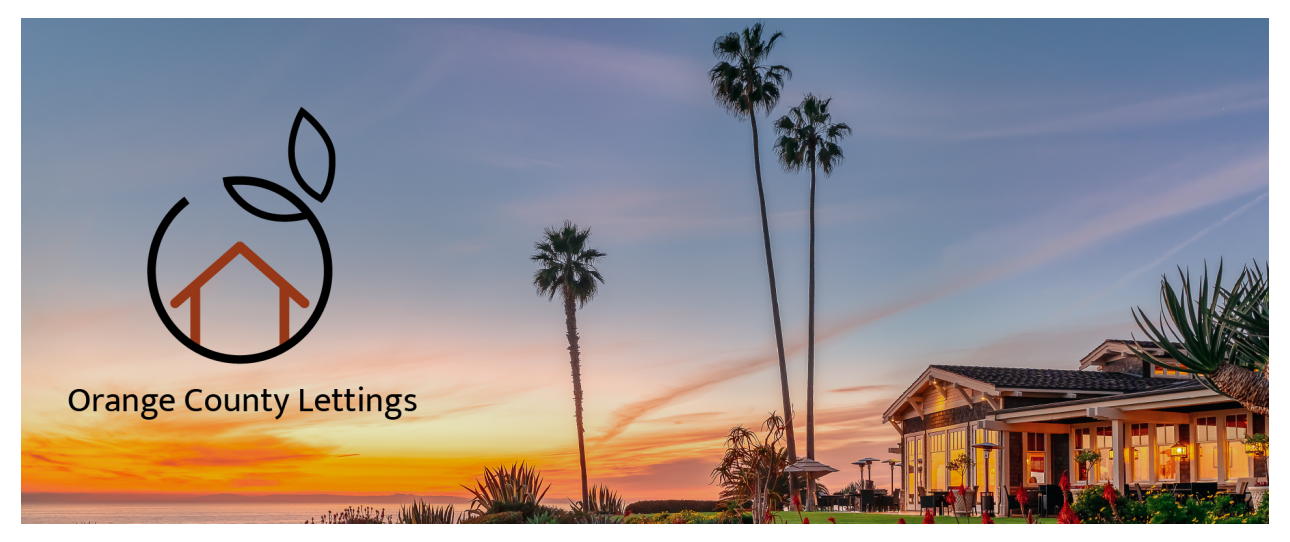

### CHAPTER

# **TECHNOLOGIES**

It is an application written whith Django in python language. The data is stored in the SQLite3 database.

#### The different tools used for the development and deployment of this application are:

- · Gitlab for project management, isuue board and milestones
- Visual Studio Code for the development
- Git for storing code and versioning
- Sentry for manitoring site performance
- Docker and docker desktop for code containerization
- · Gitlab for continuous code integration and delivery
- Read the docs, to publish the documentation
- AWS as runner for CI-CD process
- Render for déployement on a public url

# 1.1 Installation

These steps describe how to install your development environment.

# 1.1.1 Clone the GitHub repository

```
git clone https://github.com/Slb59/Oc-P13.git .
```

# 1.1.2 Create the virtual environment

Pipenv is a Python virtualenv management tool that supports a multitude of systems and nicely bridges the gaps between pip, python and virtualenv.

- mkdir .venv
- rename the file .env.example en .env
- change variable values to suit your configuration (see "Link the project to Sentry" for sentry configuration)
- pip install pipenv
- pipenv shell

### 1.1.3 Link the project to Sentry

Sentry is a platform that automatically flags errors and project exceptions. It also allows for performance monitoring.

- Create a Sentry account
- Create a project with the platform
- Retrieve the dsn key and embed it in your ".env" file
- Log in to your Sentry account to view the logs retrieved by Sentry

### 1.1.4 Run the site

- mkdir logs
- python manage.py runserver
- goto http://localhost:8000 with your browser
- confirm that the site is working and that it is possible to navigate through the different pages

# **1.2 Application Description**

### 1.2.1 Home page

When you run the application locally with command python manage.py runserver, you go to http://localhost:8000 to access home page.

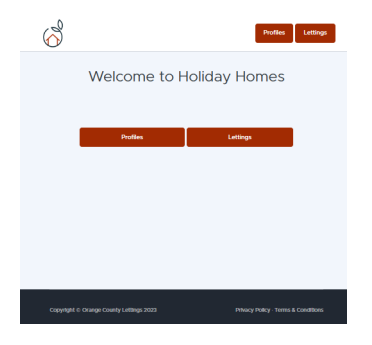

### 1.2.2 Lettings application

then you can access the lettings list:

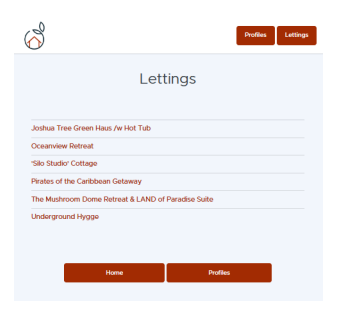

and select one to show the address:

| $\bigotimes$ |        |                                                         | Profiles | Lettings |
|--------------|--------|---------------------------------------------------------|----------|----------|
|              | 'Silc  | ) Studio' Cotta                                         | ige      |          |
|              |        | 340 Wintergreen Avenue<br>Newport News, VA 23601<br>USA |          |          |
|              | + Back | Home                                                    | Profiles |          |

### **1.2.3 Profiles application**

then you can go back home and inspect the profiles list:

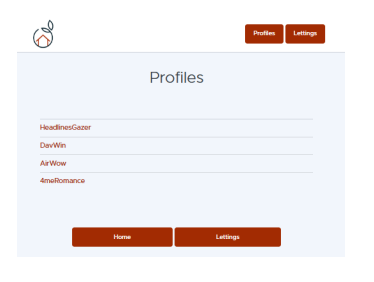

#### and look at a profile data:

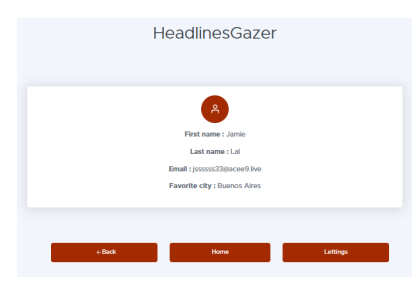

# 1.3 Database

The data is stored on a SQLite3 database included in the Django project container. Here are some steps to check that the database is working properly.

- Open a sqlite3 shell session
- connect to the database with: .open oc-lettings-site.sqlite3
- view tables in the database: .tables
- show columns in the profiles table: pragma table\_info(profiles\_profile);
- query the profile table: select user\_id, favorite\_city from profiles\_profile where favorite\_city like 'B%';
- .quit to exit

# 1.3.1 Models

The project is broken down into 2 applications: lettings and profiles. Here is the description of the models and the links between the different classes.

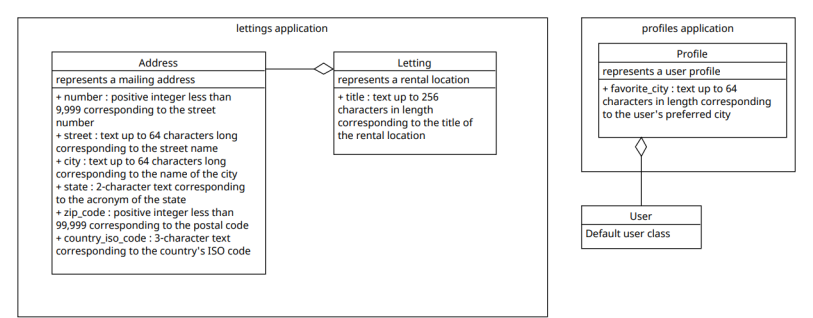

# **1.4 Development Process**

### 1.4.1 Run the site locally with Django

- start virtual environnement<sup>1</sup>
- python manage.py collectstatic
- python manage.py runserver
- goto http://localhost:8000 with your browser
- goto http://localhost:8000/admin to access the admin panel you can connect with user admin and mot de passe Abc1234!
- goto http://localhost:8000/sentry-debug/ to generate a ZeroDivisionError and verify your Sentry account

# 1.4.2 Run the site locally via Docker

- create a dockerhub account
- install docker desktop
- retrieve the docker image to run the application locally : docker pull slb59/lettings
- make sure the local server is not running
- launch the server : docker compose -f compose/docker-compose.yml up -d
- the site should work the same way with the same urls, as if using the local procedure
- To shut down the server without deleting the created resources: docker compose stop, and to stop it by destroying all the resources created: docker compose down

<sup>&</sup>lt;sup>1</sup> by setting the DEBUG variable in the .env file to true, you can view the debug-toolbar

### 1.4.3 quality control

#### Linting

- activate the virtual environment
- Flake8 is a wrapper around these tools:
  - PyFlakes
  - pycodestyle
  - Ned Batchelder's McCabe script

flake8

#### isort

• isort is a Python utility / library to sort imports alphabetically, and automatically separated into sections and by type

```
isort . --check
```

#### black

• black is the uncompromising Python code formatter.

black . --check

#### pylint

• pylint is a static code analyser for Python 2 or 3.

pylint . --recursive=y > logs/pylint.txt

then you can check the logs/pylint.txt file

#### pytest

· pytest framework makes it easy to write unit tests

pytest

You can check the tests coverage with:

pytest --cov=. --cov-report=html

then check the result in htmlcov.index.html

You can also check the html report logs/pytest-report.html with:

pytest --html=logs/pytest-report.html

# **1.5 deployment Process**

This project is managed by gitlab : https://gitlab.com/slb591/lettings

# 1.5.1 workflow description

The diagram below describes the steps for modifying and deploying a modification.

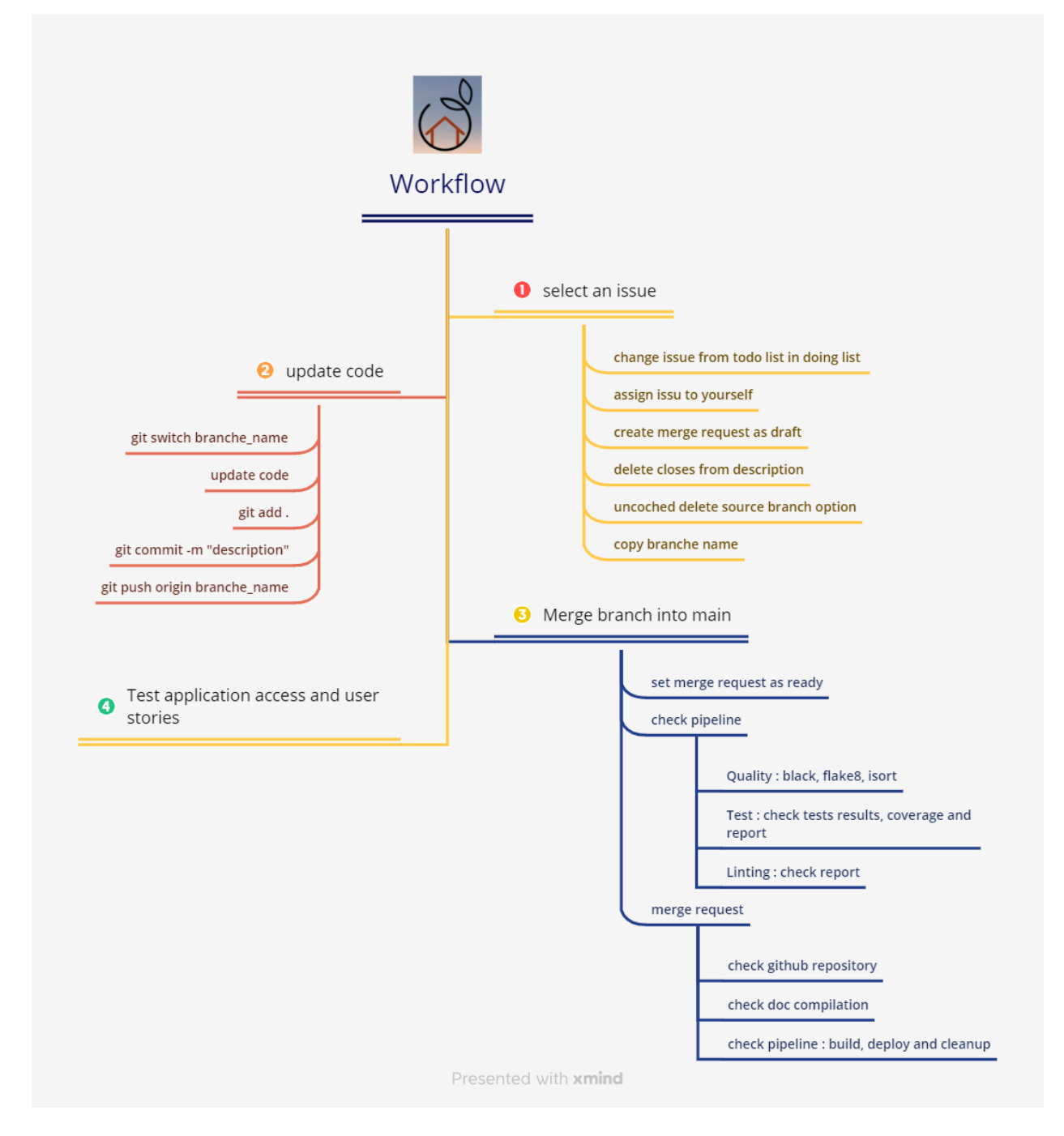

### 1.5.2 versionning

- when a merge request is created, a development branch is generated with the name of the issue
- next the branch is merged in the main branch
- then the main branch can be merged in a stable version

# 1.5.3 pipeline

- on commit,
  - the files are updated in gitlab and github
  - a first check is running for quality
  - then test and linting are executed
  - then the pipeline check if tests are 80% coverage
- on merge request into main branch,
  - the latest version of documentation is updating
  - then complete build is generated
  - the deployement is running on docker hub and render
- on merge request into a stable branch,
  - the stable version of documentation is updating
  - the deployement is running on docker hub and render

# 1.6 Indices and tables

- genindex
- modindex
- search